## 地下水採取量報告 電子申請手順

## 【日次】

- I 申請手順----P1
- II 補正手順----P2
- Ⅲ 再申込 ----P3 (過去の報告を再利用する方法)
- IV 問合せ先----P4

電子申請・届出サービス リンクはこちら

#### Ⅰ 申請手順

- 1 ログイン
- (1)利用登録済の方

ID(メールアドレス)とパスワードを入力してログインしてください。 (2)初めて利用される方(利用者登録)

「利用登録される方はこちら」から、利用者登録を行ってください。 (操作方法について:電子申請・届出サービスヘルプ「3.2.1 利用者登録」参照)

URL : <u>https://s-kantan.jp/help/PREFST/profile3-2-1.htm</u>

## 2 手続き申込画面

- (1)手続き名の確認
  「地下水採取量報告書」(2020/12/22~)であることを確認してください。
- (2)利用規約の同意熟読の上、同意をお願いします。
- (3)参考資料の掲載報告書の入力の参考にもなりますので確認してください。

#### 3 報告書の入力

※印の項目は必須入力欄です。(空欄がある場合は報告できません。) 複数の揚水施設(井戸)の地下水採取量を報告する場合は、井戸1本につき 1回申請する必要があります。

(再申込(過去の報告を再利用する方法)については P3 参照)

4 入力完了

報告書入力画面の「確認へ進む」をクリックし、入力内容の確認画面に進ん でください。その後の確認画面で「申込む」をクリックすれば報告完了です。 (入力中のデータを一時保存する場合はされる場合)

電子申請・届出サービスヘルプ「1.1.3 手続き申込 (ログインする場合)」参照 URL:https://s-kantan.jp/help/PREFST/offer1-1-3.htm

5 報告完了後の通知

御登録されたメールアドレス宛てに申込完了通知メールが届きます。当メ ールに記載されている「整理番号」「パスワード」は今後申込状況の把握や報 告内容の修正に必要なので、大切に保管してください。

## Ⅱ 補正手順

| 彩の国 🌺 埼玉県<br>Saitama Prefecture | 電子申請・届出サービス         |
|---------------------------------|---------------------|
| <b>*</b> \$\$ 申請団体選択            | 2 申請書ダウンロード         |
| > 手続き申込 >                       | 申込内容照会 > 職責署名検証     |
|                                 | 手続き申込               |
| 利用者ログイン                         |                     |
| 手続き名                            | 20201222_地下水採取量報告書  |
| 受付時期                            | 2020年12月22日14時30分 ~ |
|                                 |                     |
|                                 | 利用者登録せずに申し込む方はこちら>  |

1 「申込内容照会」をクリックする。(ログイン不要)

## 3 「整理番号」と「パスワード」の入力

報告書提出後に届く「申込完了のお知らせ」のメールの本文に記載されています。

4 地下水採取量報告書の修正

修正したい年次のものか確認し、「修正する」をクリックする。 修正後、「確認へ進む」→「修正する」で修正完了です。

5 修正完了後の通知

登録されたメールアドレス宛てに変更完了のお知らせが届きます。

#### Ⅲ 再申込(過去の報告を再利用する方法)

複数の井戸の地下水採取量を報告する場合や前年の報告内容を再利用したい 場合に、既に提出した内容をコピーして新たに報告を行うことができます。

1 ログイン

ID(メールアドレス)とパスワードを入力してログインしてください。 利用登録されていない場合はこの機能を利用できません。

2 再利用する報告書の選択

申込内容照会画面で、再利用する地下水採取量報告書の項目のうち「詳 細」をクリックしてください。

3 報告済内容の確認

再利用する申込の詳細において、「再申込する」をクリックしてください。

| <b>43.66</b>                                                | 8                                                             |                    |      |     |       |            |      |               |       |                         |  |                      | 中这内容的制 |  |
|-------------------------------------------------------------|---------------------------------------------------------------|--------------------|------|-----|-------|------------|------|---------------|-------|-------------------------|--|----------------------|--------|--|
| (泡光)<br>埼玉県                                                 | 18.5) 始王県が書<br>始下水探討 電気会会会領導が会話ITIRの現実により、地下水の試想量を次のとかり覧合します。 |                    |      |     |       |            |      |               |       |                         |  |                      |        |  |
| 四分                                                          | **                                                            | e K                | シュコー | ۴   |       | 養水温剤の激症の場所 |      |               | 168 C |                         |  |                      |        |  |
|                                                             |                                                               | 1次                 | 2次   | 3.穴 |       |            |      |               |       | <b>医名文过名外</b>           |  | 口口違意統式会社             |        |  |
|                                                             |                                                               |                    |      |     |       |            |      |               |       | 住所 考玉祥をいたま市清台区成办スーローロ   |  |                      |        |  |
| *11                                                         |                                                               |                    |      | _   |       |            |      |               |       | 化黄春亚岩                   |  | 角玉 <i>太</i> 年        |        |  |
| 824                                                         | 満定券 月金 (岐人の場合)                                                |                    |      |     |       |            |      |               |       |                         |  |                      |        |  |
| <b>非可 (導合) 盛</b> 号                                          |                                                               |                    |      |     |       |            |      | Γ             | 1557  |                         |  |                      |        |  |
|                                                             | 600 - 000LL - 0085                                            |                    |      |     |       |            | 0085 |               | 1г    | <b>把单担当者</b> 王名         |  | 清如 小晴                |        |  |
|                                                             | 被用 <b>网</b> 给半月日                                              |                    |      |     |       |            |      |               | 11    | 社 所 考玉師をいたま宗道会四点のローンスーム |  |                      |        |  |
|                                                             | 44                                                            | ¥ <del>4</del> 8 8 |      |     | 11    | ef 🗷       |      | 口口造条烛式会社 清尔夫社 |       |                         |  |                      |        |  |
|                                                             |                                                               |                    |      |     |       |            |      |               | ]     | 125+                    |  | 012-346-6172 Pt-5    |        |  |
|                                                             |                                                               |                    |      |     | ストレーナ | ~の位置 国〉    |      |               | ][    | メールアドレス                 |  | Jaitano#Jaitana. com |        |  |
|                                                             |                                                               |                    | _    |     |       |            |      | 1             | _     |                         |  |                      |        |  |
|                                                             | _                                                             | _                  |      |     |       |            |      | 1             | Т     |                         |  |                      | (1)    |  |
| 2種語後、必ずブラウザを探じてください。<br>1申込んだ内容を修正する場合は、【修正する】ボタンを選択してください。 |                                                               |                    |      |     |       |            |      |               |       |                         |  |                      |        |  |
|                                                             | ●込用会へ戻る<br>■PDFファイルは<br>■PDFファイルは                             |                    |      |     |       |            |      |               |       |                         |  |                      |        |  |
|                                                             | PDFファイルを出力する                                                  |                    |      |     |       |            |      |               |       |                         |  |                      |        |  |

#### 4 報告書入力

利用規約を熟読の上同意いただき、再利用した報告の内容が入力された状態で新規の報告ができます。

# <u>IV 問</u>合せ先

(1)電子申請・届出サービスの操作に関するお問合せ
 ①ヘルプを参照するか、②コールセンターにお問合せください。
 ①電子申請・届出サービスヘルプ

URL : https://s-kantan.jp/help/PREFST/

②コールセンター

| 媒体    | 連絡先                               | 受付時間        |
|-------|-----------------------------------|-------------|
| 電話    | 【固定電話】                            | 9:00~17:00  |
|       | 0120-464-119(フリーダイヤル)             | (土日祝日及び     |
|       | 【携帯電話】                            | 12月29日~     |
|       | 0570-041-001 (90 分/3 円)           | 1月3日を除く)    |
| FAX   | 06-6455-3268                      | 24 時間 365 日 |
| 電子メール | help-shinsei-saitama@s-kantan.com | 24 時間 365 日 |

(2) 地下水採取量報告の内容に関するお問合せ

手続き申込画面の「よくある質問」を参照してください。 解決しない場合は、以下にお問合せください。

【連絡先】

埼玉県環境部水環境課 土壤·地盤環境担当

TEL 048-830-3084

(8:30~17:15、土日祝日及び12月29日~1月3日を除く)